# Учет для электронных трудовых книжек и подготовка СЗВ-ТД в 1С

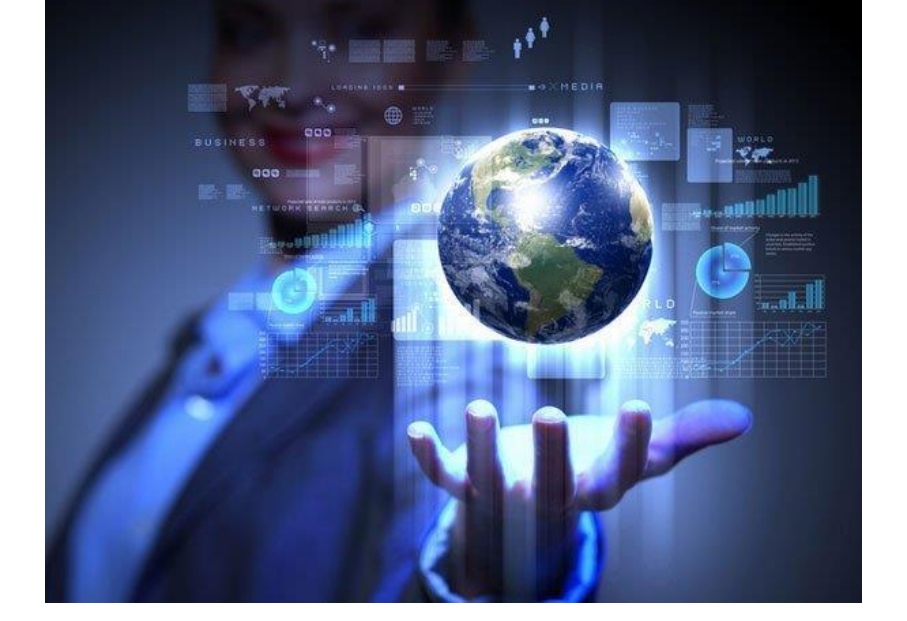

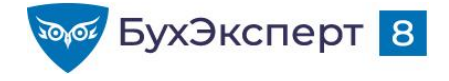

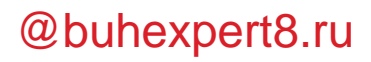

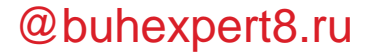

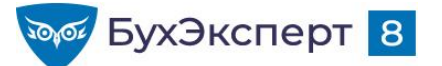

### СЕГОДНЯ СЕМИНАР ПО СЗВ-ТД ОТВЕТЬТЕ ПОЖАЛУЙСТА НА ВОПРОС

## Что вы ждете от семинара по СЗВ-ТД?

### Напишите в чате

- Проблему, которую для вас важно решить на этом семинаре
- Вопрос, на который хотите найти ответ
- Механизм, который не понимаете как работает и хотели бы разобраться
- И т.п.

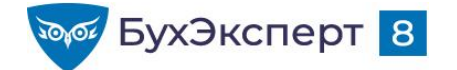

### ГРАФИК ЭФИРОВ ПО ОТЧЕТНОСТИ В 1С

- 01.10.2020: Самое важное про отчетность за 3 квартал в 1С
- 06.10.2020: Учет для ЭТК и подготовка СЗВ-ТД в 1С
- 09.10.2020: Отчетность по страховым взносам (РСВ, 4-ФСС) в 1С
- **12.10.2020:** Расчет НДФЛ и составление 6-НДФЛ в 1С
- 16.10.2020: Декларация по НДС за 3 квартал 2020 в 1С
- 20.10.2020: Декларация по налогу на прибыль и имущественные налоги за 9 месяцев 2020 в 1С
- 22.10.2020: Расчет налога при УСН за 9 месяцев 2020 в 1С

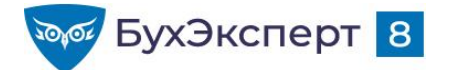

### СОДЕРЖАНИЕ ЭФИРА

- Уведомление о переходе на ЭТК и заявления сотрудников
  - Обязательно ли регистрировать в программе
  - Где увидеть список сотрудников, которые еще не подали заявления
- Учет мероприятий для ЭТК в программах 1С
  - Какие регистры используются для учета и как формируются записи
  - Что такое UUID и зачем он нужен
  - Особенности заполнения отдельных реквизитов сведений о трудовой деятельности
  - Особенности корректировки и отмены сведений

- Форма СЗВ-ТД
  - Как составить в программах 1С
  - Особенности приемки ПФР и что делать в случае частичной приемки
- Форма СТД-Р
  - Как заполняется в программах 1С
  - Нужно ли заполнять СТДР списком всех мероприятий с начала работы организации и как это сделать
- Сложные ситуации
  - Как загрузить СЗВ-ТД из файлов ПФР
  - Как скорректировать UUID мероприятия и ввести UUID переданных сведений
- Викторина и ответы на вопросы

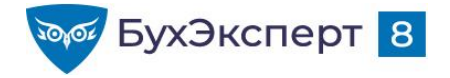

# УВЕДОМЛЕНИЯ ОБ ЭТК И ЗАЯВЛЕНИЯ СОТРУДНИКОВ

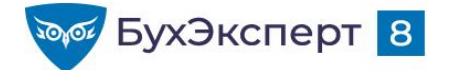

### УВЕДОМЛЕНИЯ ОБ ЭТК И ЗАЯВЛЕНИЯ СОТРУДНИКОВ

- Согласно ст. 2 Федерального закона от 16.12.2019 № 439-ФЗ все работодатели обязаны:
  - Уведомить <u>до 31.10.2020</u>\* каждого работника в письменной форме об изменениях в трудовом законодательстве, а также о праве работника сохранить бумажную трудовую книжку наряду с ведением электронной
  - \* срок перенесен с 30.06.2020 <u>Постановлением Правительства от 19.06.2020 N 887</u>
  - Принять от каждого работника до 31.12.2020 письменное заявление о способе ведения трудовой книжки
- Формы уведомления и заявления законодательно не утверждены

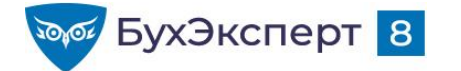

### УВЕДОМЛЕНИЯ ОБ ЭТК И ЗАЯВЛЕНИЯ СОТРУДНИКОВ

- Документ Заявление о предоставлении сведений о трудовой деятельности
  - Печатная форма Уведомление и бланк заявления сотрудника
  - Возможность рассылки уведомлений и бланков заявлений сотрудникам по электронной почте
  - Дата документа дата заявления, которая затем фигурирует в СЗВ-ТД, поэтому регистрировать <u>обязательно</u>
- Если сведения о заявлении были поданы ошибочно и их необходимо отменить
  - Документ Отзыв заявлений о предоставлении сведений о трудовой деятельности

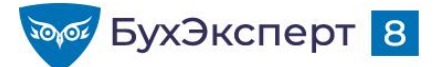

### УЧЕТ ИНФОРМАЦИИ, КАКОЙ ФОРМАТ ТРУДОВОЙ КНИЖКИ ВЫБРАЛ КАЖДЫЙ СОТРУДНИК

- Регистр сведений Заявления о ведении трудовых книжек
- Записи в регистр вносятся:
  - Для сотрудников, которые представили заявление у текущего работодателя – документ Заявление о предоставлении сведений о трудовой деятельности
  - Для сотрудников, которые подали заявление у предыдущего работодателя – документ Прием на работу
- Отчет Штатные сотрудники новые поля в группе Работа
  - 😑 😑 Заявление о ведении трудовой книжки
    - 🕀 🗕 Вид
    - 🕀 🗕 Заявление
      - Отозвано
      - Передано

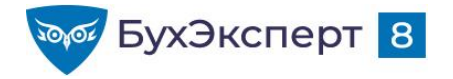

# УЧЕТ КАДРОВЫХ МЕРОПРИЯТИЙ ДЛЯ ЭТК

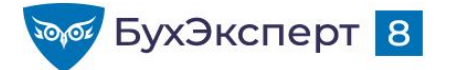

# УЧЕТ ТРУДОВОЙ ДЕЯТЕЛЬНОСТИ СОТРУДНИКОВ

- Ведется в специальном регистре сведений Мероприятия трудовой деятельности
  - Записи вносятся документами учета движения кадров с установленным флажком Отразить в трудовой книжке, а также специализированным документом Регистрация трудовой деятельности
  - Каждому мероприятию присваивается уникальный UUID

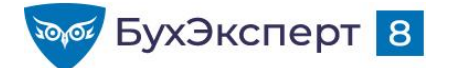

### КАКИЕ МЕРОПРИЯТИЯ УЧИТЫВАЮТСЯ В ЭТК

| Мероприятие                                     | Документы 1С                                                                                                    |
|-------------------------------------------------|----------------------------------------------------------------------------------------------------|
| Прием                                           | Прием на работу / Прием на работу списком /<br>Регистрация трудовой деятельности                                                                                            |
| Перевод                                         | Кадровый перевод / Кадровый перевод списком<br>* - не включаются временные кадровые переводы<br>/ Перемещение в другое подразделение /<br>Регистрация трудовой деятельности |
| Увольнение                                      | Увольнение / Увольнение списком /<br>Регистрация трудовой деятельности                                                                                                    |
| Переименование                                  | Регистрация трудовой деятельности                                                                                                    |
| Установление (присвоение)                       | Изменение квалификационного разряда (категории)<br>сотрудника / Регистрация трудовой деятельности                                                                           |
| Запрет занимать должность (вид<br>деятельности) | Регистрация трудовой деятельности                                                                                                    |

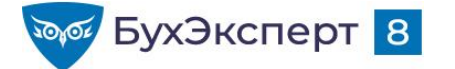

# **ДОКУМЕНТ «РЕГИСТРАЦИЯ ТРУДОВОЙ ДЕЯТЕЛЬНОСТИ»**

- Специальный документ для возможности «ручной» регистрации трудовой деятельности, который используется в том числе для ввода «исторических» данных (до 01.01.2020 г), а также для мероприятия переименования организации
  - Ввод исторических данных кнопка Данные до 2020 года
  - Переименование организации кнопка Переименование
  - Внесение корректировок / отмена ранее зарегистрированных мероприятий кнопки Изменить / Отмена

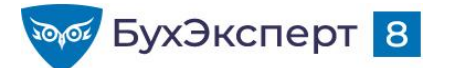

### ПЕРЕИМЕНОВАНИЕ ОРГАНИЗАЦИИ

|       | Сведения о трудовой деятельности зарегистрированного лица      |                    |                                                                                                    |                                          |                                                                                                    |                         |            |                     |                                                   |  |
|-------|----------------------------------------------------------------|--------------------|----------------------------------------------------------------------------------------------------|------------------------------------------|----------------------------------------------------------------------------------------------------|-------------------------|------------|---------------------|---------------------------------------------------|--|
|       | Дата (число,                                                   |                    |                                                                                                    | Наименования                             | 2                                                                                                    | Осно                    |            |                     | отмены                                            |  |
| № n/n | месяц, год) Спедения о<br>пр нема,<br>пер евода,<br>увольнения |                    | Тр удовая функция (должность,<br>профессия, специальность,<br>квалификация, конкретный вид<br>пору чаемой работы), стру кту рное<br>подр азделение | Код выполняемой функции<br>(при наличии) | Причины у вольнения, пункт, часть статьи, статья<br>Трудового кодекса Российской Федерации,<br>федерального закона | Наименование доку мента | Дата       | Номер<br>доку мента | спедений о<br>приеме,<br>переводе,<br>у вольнении |  |
| 1     | 2                                                              | 3                  | 4                                                                                                    | 5                                        | 6                                                                                                    | 7                       | 8          | 9                   | 10                                                |  |
| 1     | 01.08.2019                                                     | ПРИЕМ              | Кровельщик, строительная<br>бригада                                                                                                    | 16.021-A-2                               |                                                                                                    | Приказ                  | 01.08.2019 | 37                  |                                                   |  |
| 2     | 25.05.2020                                                     | ПЕРЕИМЕНОВА<br>НИЕ | ООО "Прометей" с 25.05.2020<br>переименовано в ООО "Север"                                                                                         |                                          |                                                                                                    | Приказ                  | 25.05.2020 | 45                  |                                                   |  |

### • Документ Регистрация трудовой деятельности

#### • кнопка Переименование

| Переименование организации |                                                 |                   |            |  |       |   |  |  |
|----------------------------|-------------------------------------------------|-------------------|------------|--|-------|---|--|--|
| Сведения:                  | ООО "Прометей" с 25.05.2020 переименовано в ООС | Дата мероприятия: | 25.05.2020 |  |       |   |  |  |
| Наименование документа:    | Приказ                                          | Номер документа:  | 45         |  |       |   |  |  |
| Дата документа:            | 25.05.2020                                      | Серия документа:  |            |  |       |   |  |  |
| 🗌 Заполнять порциями по    | о 100 сотрудников                               |                   |            |  |       |   |  |  |
|                            |                                                 |                   | Заполнить  |  | Отмен | а |  |  |

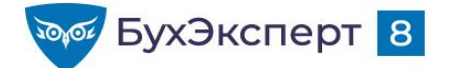

### УСТАНОВЛЕНИЕ (ПРИСВОЕНИЕ)

|                                                                 | Сведения о трудовой деятельност и зарегистрированного лица |                                                                                          |                                                                                                    |                                          |                                                                                                    |                        |            |                    |                                                             |  |
|-----------------------------------------------------------------|------------------------------------------------------------|------------------------------------------------------------------------------------------|----------------------------------------------------------------------------------------------------|------------------------------------------|----------------------------------------------------------------------------------------------------|------------------------|------------|--------------------|-------------------------------------------------------------|--|
| Дата (чис.<br>№ п/п месяц, го<br>приема<br>перевод<br>у вольнен | Дата (число,                                               |                                                                                          |                                                                                                    | C                                        | отмены<br>записи                                                                                                  |                        |            |                    |                                                             |  |
|                                                                 | месяц, год)<br>приема,<br>перевода,<br>увольнения          | (число,<br>ц, год) Сведения о приеме,<br>иема, переводе,<br>евода, увольнении<br>зънения | Трудовая функция (должность,<br>профессия, специальность,<br>квалификация, конкретный вид<br>поручаемой работы), структурное<br>подразделение | Код выполняемой функции<br>(при наличии) | Причины увольнения, пункт, часть статьи, статья<br>Трудового кодекса Российской Федерации,<br>федерального закона | Наименование документа | Дата       | Номер<br>документа | записи<br>сведений о<br>приеме,<br>переводе,<br>у вольнении |  |
| 1                                                               | 2                                                          | 3                                                                                        | 4                                                                                                    | 5                                        | 6                                                                                                    | 7                      | 8          | 9                  | 10                                                          |  |
| 1                                                               | 01.04.2020                                                 | УСТАНОВЛЕНИЕ<br>(ПРИСВОЕНИЕ)                                                             | Присвоение квалификации<br>каменщик 4 разряда                                                                                                 | 16.048-A-2                               |                                                                                                    | Приказ                 | 20.03.2020 | 12                 |                                                             |  |

- Заполняется только в случае установления работнику разрядов, классов или иных категорий этих профессий, специальностей или уровней квалификации (класс, категория, классный чин и т.п.) непосредственно работодателем (письмо Минтруда России от 05.03.2020 N 14-0/10/B-1704)
- Документ Изменение квалификационного разряда (категории) сотрудника или Регистрация трудовой деятельности

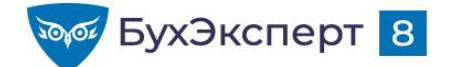

### ЗАПРЕТ ЗАНИМАТЬ ДОЛЖНОСТЬ

#### Письмо Минтруда России от 05.03.2020 N 14-0/10/В-1703

| Νπ/ | / Сведения о трудовой деятельности зарегистрированного лица      |                                                                         |                                                                                                    |                                                                                                    |                                                                                                    |                                                            |            |                       |                                                      |  |
|-----|------------------------------------------------------------------|-------------------------------------------------------------------------|----------------------------------------------------------------------------------------------------|----------------------------------------------------------------------------------------------------|----------------------------------------------------------------------------------------------------|------------------------------------------------------------|------------|-----------------------|------------------------------------------------------|--|
| п   | Дата                                                             | Сведения                                                                |                                                                                                    | Наименован                                                                                                    | ие                                                                                                    | C                                                          | Основание  |                       | отмены<br>записи                                     |  |
|     | (число,<br>месяц, год)<br>приема,<br>перевода,<br>увольнени<br>я | о приеме,<br>переводе,<br>увольнени<br>и                                | Трудовая функция<br>(должность,<br>профессия,<br>специальность,<br>квалификации,<br>конкретный вид<br>поручаемой<br>работы),<br>структурное<br>подразделение | Код<br>выполняемой<br>функции (при<br>наличии)                                                                                  | Причины увольнения,<br>пункт, часть статьи,<br>статья Трудового <u>кодекса</u><br>Российской Федерации,<br>федеральное закона | Наименован<br>ие<br>документа                              | Дата       | Номер<br>докуме<br>нт | сведений<br>о приеме,<br>переводе,<br>увольнени<br>и |  |
| 1   | 2                                                                | 3                                                                       | 4                                                                                                    | 5                                                                                                    | б                                                                                                    | 7                                                          | 8          | 9                     | 10                                                   |  |
| 1   | 10.03.2020                                                       | ЗАПРЕТ<br>ЗАНИМА<br>ТЬ<br>ДОЛЖНО<br>СТЬ (ВИД<br>ДЕЯТЕЛЬ<br>НОСТИ)       | Лишение права<br>заниматься<br>лечебной<br>деятельностью на<br>1 год с 10.03 2020                                                                            |                                                                                                    |                                                                                                    | Приговор<br>Савеловског<br>о районного<br>города<br>Москвы | 01.03.2020 | 1213                  |                                                      |  |
| 2   | 10.01.2020                                                       | 01.2020<br>УВОЛЬН<br>ЕНИЕ<br>УВОЛЬН<br>ЕНИЕ<br>УВОЛЬН<br>Труд<br>Россий |                                                                                                    | Уволен по собственному<br>желанию, <u>пункт 3 части</u><br><u>первой статьи 77</u><br>Трудового кодекса<br>Российской Федерации | Приказ                                                                                                    | 10.03.2020                                                 | 54         |                       |                                                      |  |

Документ Регистрация трудовой деятельности

Отражается в СЗВ-ТД только в случае увольнения работника по основаниям, предусмотренным пунктом 4 части первой статьи 83 или абзацем вторым части 1 84 Кодекса, статьи С одновременным представлением соответствующей информации об увольнении работника.

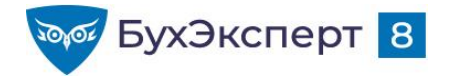

# ЗАПОЛНЕНИЕ ОТДЕЛЬНЫХ РЕКВИЗИТОВ СВЕДЕНИЙ О ТРУДОВОЙ ДЕЯТЕЛЬНОСТИ

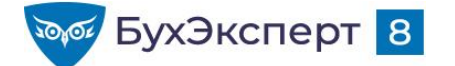

### ТРУДОВАЯ ФУНКЦИЯ

- Указываются наименование должности (работы), специальности, профессии с указанием квалификации, конкретный вид поручаемой работы и наименование структурного подразделения (если условие о работе в конкретном структурном подразделении включено в трудовой договор).
- Записи о наименовании трудовой функции (должности (работы), специальности, профессии с указанием квалификации, конкретном виде поручаемой работы) заполняются в соответствии со штатным расписанием работодателя.
- В случае если в соответствии с федеральными законами с выполнением работ по определенным должностям, специальностям или профессиям связано предоставление льгот либо наличие ограничений, то наименование этих должностей, специальностей или профессий и квалификационные требования к ним должны соответствовать наименованиям и требованиям, предусмотренным соответствующими квалификационными справочниками или соответствующими положениям профессиональных стандартов или реестров соответствующих должностей.

| олица                                                                          | Признак                                                                                                 |
|--------------------------------------------------------------------------------|----------------------------------------------------------------------------------------------------|
| 0                                                                              |                                                                                                    |
| Основание                                                                      | отмены                                                                                                  |
| стать и, статья<br>• едерации, Наименов ание документа Дата Номер<br>документа | сведений о<br>приеме,<br>переводе,<br>увольнении                                                        |
| 7 8 9                                                                          | 10                                                                                                    |
| Приказ 15.05.2020 48                                                           |                                                                                                    |
| er:<br>Per                                                                     | Основание атьи, статья дерации, Наименование документа Дата Номер документа 7 8 9 При каз 15.05.2020 48 |

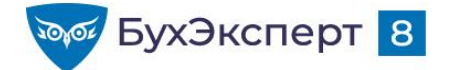

### ТРУДОВАЯ ФУНКЦИЯ – ЭЛЕКТРОННЫЙ ФОРМАТ

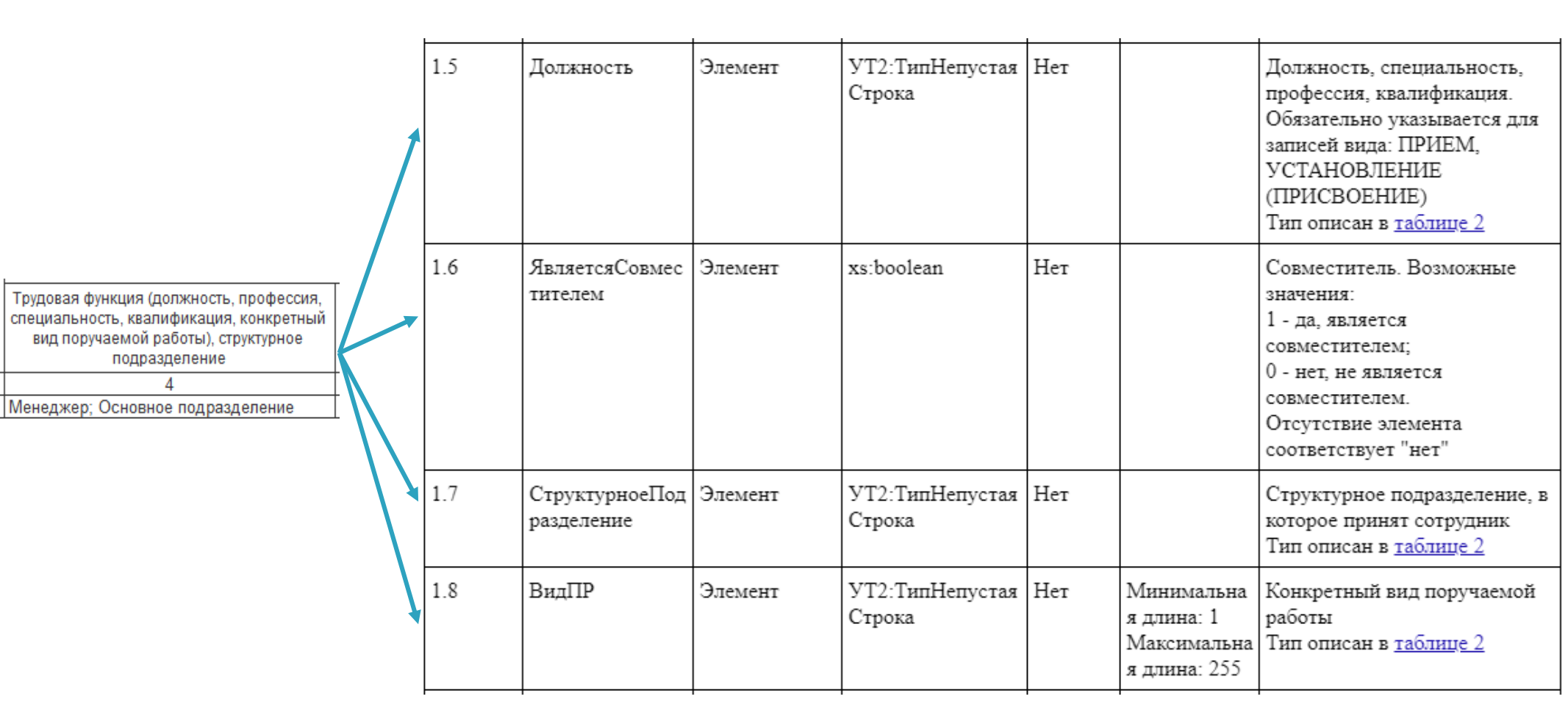

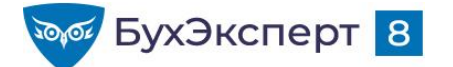

### КОД ВЫПОЛНЯЕМОЙ ФУНКЦИИ

Графа заполняется с 1 января 2021 года (при наличии)

 Письмо Минтруда России от 05.03.2020 N 14-0/10/В-1704
 Подлежит заполнению с 1 января 2021 года работодателями, принявшими решение о применении профессиональных стандартов по должностям, занимаемым соответствующими застрахованными лицами (работниками)

- Указывается соответствующий код, состоящий из семи цифро-буквенных знаков в формате "XX.XXX-X-X", где:
  - первые пять цифровых знаков, разделенные точкой это код наименования вида профессиональной деятельности (раздел І профессионального стандарта), содержащего обобщенную трудовую функцию, к которой относится выполняемая работником работа по должности (профессии), специальности (раздел ІІІ профессионального стандарта);
  - последние два цифро-буквенных знака (раздел II профессионального стандарта) буквенный знак кода обобщенной трудовой функции и цифровой знак - уровень квалификации, к которому относится данная обобщенная трудовая функция.

|        | Сведения о трудовой деятельности зарегистрированного лица |                                            |                                                                                                    |                                                |                                                                                                    |                           |               |                    |                                                  |
|--------|-----------------------------------------------------------|--------------------------------------------|----------------------------------------------------------------------------------------------------|------------------------------------------------|----------------------------------------------------------------------------------------------------|---------------------------|---------------|--------------------|--------------------------------------------------|
|        | Дата (число,                                              |                                            |                                                                                                    | Основание                                      |                                                                                                    |                           | отмены записи |                    |                                                  |
| Nº n/n | месяц, год)<br>приема,<br>перевода,<br>увольнения         | Сведения о приеме,<br>переводе, увольнении | Трудовая функция (должность, профессия,<br>специальность, квалификация, конкретный<br>вид поручаемой работы), структурное<br>подразделение | Код<br>выполняемой<br>функции (при<br>наличии) | Причины увольнения, пункт, часть статьи,<br>статья Трудового кодекса Российской<br>Федерации, федерального закона | Наименование<br>документа | Дата          | Номер<br>документа | сведений о<br>приеме,<br>переводе,<br>увольнении |
| 1      | 2                                                         | 3                                          | 4                                                                                                    | 5                                              | 6                                                                                                    | 7                         | 8             | 9                  | 10                                               |
| 1      | 22.06.2020                                                | ПЕРЕВОД                                    | Бухгалтер. Ведение бухгалтерского<br>учета. Отдел расчетов по оплате<br>тоуда.                                                             | 08 002-A-5                                     |                                                                                                    | Приказ                    | 22.06.2020    | 6                  |                                                  |

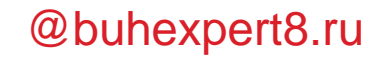

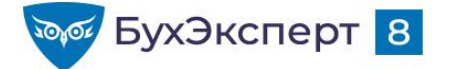

### ПРИМЕР ПРОФЕССИОНАЛЬНОГО СТАНДАРТА

Утвержден приказом Министерства труда и социальной защиты Российской Федерации от 21 февраля 2019 г. N 103н

#### ПРОФЕССИОНАЛЬНЫЙ СТАНДАРТ

#### БУХГАЛТЕР

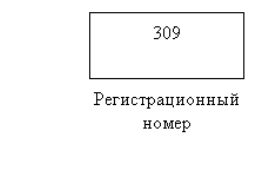

#### I. Общие сведения

| Деятельность в области бухгалтерского учета       | 08.002 |
|---------------------------------------------------|--------|
| (наименование вида профессиональной деятельности) | Код    |

#### Основная цель вида профессиональной деятельности:

Формирование документированной систематизированной информации об объектах бухгалтерского учета в соответствии с законодательством Российской Федерации и составление на ее основе бухгалтерской (финансовой) отчетности, раскрывающей информацию о финансовом положении экономического субъекта на отчетную дату, финансовом результате его деятельности и движении денежных средств за отчетный период, необходимую пользователям этой отчетности для принятия экономических решений

#### II. Описание трудовых функций, входящих в профессиональный стандарт (функциональная карта вида профессиональной деятельности)

| Обобщенные трудовые функции |                                                                           |                             | Трудовые функции                                                                                              |        |                                                 |  |  |
|-----------------------------|---------------------------------------------------------------------------|-----------------------------|----------------------------------------------------------------------------------------------------|--------|-------------------------------------------------|--|--|
| код                         | наименование                                                              | уровень<br>квалиф<br>икации | наименование                                                                                                  | код    | уровень<br>(подуро<br>вень)<br>квалиф<br>икации |  |  |
| A                           | Ведение<br>бухгалтерского<br>учета                                        | 5                           | Принятие к учету первичных<br>учетных документов о фактах<br>хозяйственной жизни<br>экономического субъекта   | A/01.5 | 5                                               |  |  |
|                             |                                                                           |                             | Денежное измерение объектов<br>будгалтерского учета и текущая<br>группировка фактов<br>хозяйственной жизни    | A/02.5 | 5                                               |  |  |
|                             |                                                                           |                             | Итоговое обобщение фактов<br>хозяйственной жизни                                                              | A/03.5 | 5                                               |  |  |
| В                           | Составление и<br>представление                                            | 6                           | Составление бухгалтерской<br>(финансовой) отчетности                                                          | B/01.6 | 6                                               |  |  |
|                             | бужгалтерской<br>(финансовой)<br>отчетности<br>экономического<br>субъекта |                             | Внутренний контроль ведения<br>бухгалтерского учета и<br>составления бухгалтерской<br>(финансовой) отчетности | B/02.6 | 6                                               |  |  |
|                             |                                                                           |                             | Ведение налогового учета,<br>составление налоговых расчетов и<br>деклараций, налоговое<br>планирование        | B/03.6 | 6                                               |  |  |
|                             |                                                                           |                             | Проведение финансового анализа,<br>бюджетирование и управление<br>денежными потоками                          | B/04.6 | 6                                               |  |  |

08.002-A-5

08.002-B-6

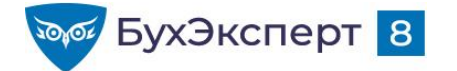

### ТРУДОВАЯ ФУНКЦИЯ – РЕАЛИЗАЦИЯ В «1С»

### Подразделение + Должность

- Указываются в кадровых документах
- Можно задать полное наименование подразделения / должности для выгрузки в СЗВ-ТД
- Можно отключить вывод подразделений в СЗВ-ТД

### Вид поручаемой работы + Код выполняемой функции

- Для хранения вида поручаемой работы и кода выполняемой функции используется справочник Трудовые функции
- Трудовая функция указывается в кадровых документах, можно задать трудовую функцию для позиции штатного расписания / должности

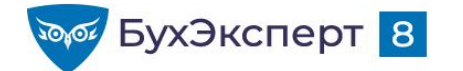

### РАЗРЯДЫ

### В ЗУП 3.1 имеется возможности:

- Учитывать разряды в штатном расписании
  - Позиция «Эксперт 1 категории» = Должности «Эксперт» + Разряд «1 категория»
- Учитывать тарифные группы (разряды по оплате труда сотрудников)
  - Разряд 1 200 руб. /ч.
  - Разряд 2 220 руб. /ч.
  - Разряд 3 240 руб./ч.
  - Сотрудник Разряд Тарифная ставка

### В документе СЗВ-ТД заполняется:

- Разряд по оплате, присвоенный сотруднику
- Если учет по тарифным группам не ведется, то выгружается тарифный разряд из штатного расписания
- В файл СЗВ-ТД в поле «Должность» выгружается
  - «Должность, Разряд»

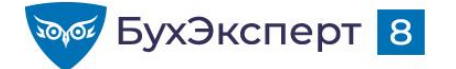

### ПРИЧИНА УВОЛЬНЕНИЯ

Указываются без каких-либо сокращений причина прекращения трудового договора в соответствии с положениями ТК РФ или иного федерального закона и пункт, часть статьи, статья ТК РФ или иного федерального закона, являющиеся основанием для увольнения.

|        | Сведения о трудовой деятельности зарегистрированного лица         |                                               |                                                                                                    |                                                |                                                                                                    |                           |            |                    |                                                  |
|--------|-------------------------------------------------------------------|-----------------------------------------------|----------------------------------------------------------------------------------------------------|------------------------------------------------|----------------------------------------------------------------------------------------------------|---------------------------|------------|--------------------|--------------------------------------------------|
|        | Дата (число,<br>месяц, год)<br>приема,<br>перевода,<br>увольнения |                                               |                                                                                                    | Наименование                                   |                                                                                                    |                           | Основание  |                    |                                                  |
| Nº n/n |                                                                   | Сведения о приеме,<br>переводе,<br>увольнении | Трудовая функция (должность, профессия,<br>специальность, квалификация, конкретный<br>вид поручаемой работы), структурное<br>подразделение | Код<br>выполняемой<br>функции (при<br>наличии) | Причины увольнения, пункт, часть статьи,<br>статья Трудового кодекса Российской<br>Федерации, федерального закона                                                       | Наименование<br>документа | Дата       | Номер<br>документа | сведений о<br>приеме,<br>переводе,<br>увольнении |
| 1      | 2                                                                 | 3                                             | 4                                                                                                    | 5                                              | 6                                                                                                    | 7                         | 8          | 9                  | 10                                               |
| 1      | 10.02.2020                                                        | УВОЛЬНЕНИЕ                                    | 3 4 5                                                                                                    |                                                | Сокращение численности или штата<br>работников организации,<br>индивидуального предпринимателя,<br>Пункт 2 Часть 1 Статья 81, Трудового<br>кодекса Российской Федерации | Приказ                    | 10.02.2020 | 1                  |                                                  |

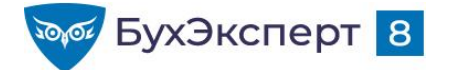

### ПРИЧИНА УВОЛЬНЕНИЯ – ЭЛЕКТРОННЫЙ ФОРМАТ

| L    |                                                                                                    |         |                           |     | <br>                                                                                                    |
|------|----------------------------------------------------------------------------------------------------|---------|---------------------------|-----|----------------------------------------------------------------------------------------------------|
| 1.10 | ЛИБО Номер<br>статьи и пункт<br>Трудового<br>кодекса<br>Российской<br>Федерации, на<br>основании<br>которого было<br>проведено<br>расторжение<br>трудового<br>договора<br>ЛИБО<br>Основание Уволь<br>нения | Выбор   |                           | Нет | Номер статьи и пункт<br>Трудового <u>кодекса</u> Российской<br>Федерации, на основании<br>которого было проведено<br>расторжение трудового<br>договора<br>Последовательность описана в<br><u>таблице 7</u><br>Реквизиты иного<br>нормативного акта<br>Блок описан в таблице 8 |
|      | нсния                                                                                                    |         |                           |     | Блок описан в <u>таолице в</u>                                                                                                    |
| 1.11 | Причина                                                                                                    | Элемент | УТ2:ТипНепустая<br>Строка | Нет | Причина увольнения<br>Тип описан в <u>таблице 2</u>                                                                                                    |

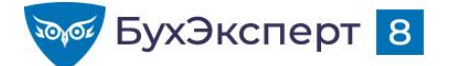

Описание

### ОСНОВАНИЕ УВОЛЬНЕНИЯ – ЭЛЕКТРОННЫЙ ФОРМАТ

Таблица 7. Номер статьи и пункт Трудового кодекса Российской Федерации, на основании которого было проведено расторжение трудового договора

Позиция Компонент Представлени Тип Ограничения Признак обязател e ьности Статья Элемент УТ2:ТипНепустая Нет Номер статьи Трудового кодекса Российской Строка Федерации Тип описан в таблице 2 2 Пункт УТ2:ТипНепустая Нет Пункт статьи Трудового Элемент Строка кодекса Российской Федерации Тип описан в таблице 2

| Позиция | Компонент                   | Представлени<br>е | Тип                       | Признак<br>обязател<br>ьности | Ограничения<br>(расширение<br>) | Описание                                                                      |
|---------|-----------------------------|-------------------|---------------------------|-------------------------------|---------------------------------|-------------------------------------------------------------------------------|
| 1       | ОснованиеУволь<br>нения     | Блок              |                           |                               |                                 | Реквизиты иного<br>нормативного акта                                          |
| 1.1     | УТ2:Нормативн<br>ыйДокумент | Элемент           | УТ2:ТипНепустая<br>Строка | Нет                           |                                 | Наименование нормативного<br>документа<br>Тип описан в <u>таблице 2</u>       |
| 1.2     | УТ2:Статья                  | Элемент           | УТ2:ТипНепустая<br>Строка | Нет                           |                                 | Номер статьи Федерального<br>закона<br>Тип описан в <u>таблице 2</u>          |
| 1.3     | УТ2:Часть                   | Элемент           | УТ2:ТипНепустая<br>Строка | Нет                           |                                 | Номер части статьи<br>Федерального закона<br>Тип описан в <u>таблице 2</u>    |
| 1.4     | УТ2:Пункт                   | Элемент           | УТ2:ТипНепустая<br>Строка | Нет                           |                                 | Номер пункта из<br>нормативного документа<br>Тип описан в <u>таблице 2</u>    |
| 1.5     | УТ2:Подпункт                | Элемент           | УТ2:ТипНепустая<br>Строка | Нет                           |                                 | Номер подпункта из<br>нормативного документа<br>Тип описан в <u>таблице 2</u> |

Таблица 8. Реквизиты иного нормативного акта

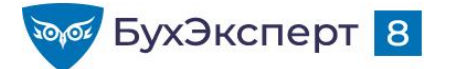

### ПРИЧИНА УВОЛЬНЕНИЯ – РЕАЛИЗАЦИЯ В «1С»

### Справочник Основания увольнения

| 🗲 🔸 🏠 Основания увольнения                          |                                |                               |          |                |       |         |  |
|-----------------------------------------------------|--------------------------------|-------------------------------|----------|----------------|-------|---------|--|
|                                                     |                                |                               |          | Поиск (Ctrl+F) | × Q • | Еще - ? |  |
| Наименование ↓                                      | Текст для приказа              | Документ основ                | Подпункт | Пункт          | Часть | Статья  |  |
| 💻 п. 2 ч. 1 ст. 77                                  | Истечение срока<br>трудового   | Трудовой кодекс<br>Российской |          | 2              | 1     | 77      |  |
| 🤜 п. 2 ч. 1 ст. 81                                  | Сокращение<br>численности ил   | Трудовой кодекс<br>Российской |          | 2              | 1     | 81      |  |
| 💻 п. 2 ч. 1 ст. 83                                  | Восстановление<br>на работе    | Трудовой кодекс<br>Российской |          | 2              | 1     | 83      |  |
| 💻 п. 2 ч. 2 ст. 278                                 | Прекращение<br>трудового       | Трудовой кодекс<br>Российской |          | 2              | 2     | 278     |  |
| <ul> <li>п. 3 ст. 22<br/>(Исполнительный</li> </ul> | Исключение из кооператива      | Федеральный<br>закон от       |          | 3              |       | 22      |  |
| <ul> <li>п. 3 ст. 22<br/>(Наблюдательный</li> </ul> | Исключение из кооператива      | Федеральный<br>закон от       |          | 3              |       | 22      |  |
| = п. 3 ст. 336                                      | Достижение<br>предельного      | Трудовой кодекс<br>Российской |          | 3              |       | 336     |  |
| = п. 3 ч. 1 ст. 327.6                               | Аннулирование<br>разрешения на | Трудовой кодекс<br>Российской |          | 3              | 1     | 327.6   |  |
| I ← ■                                               |                                |                               |          |                | +     |         |  |

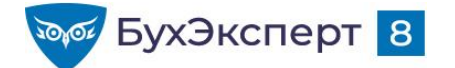

### ОСНОВАНИЕ (РЕКВИЗИТЫ КАДРОВОГО ДОКУМЕНТА)

- В графе "Наименование документа" подраздела "Основание" указываются данные документа, подтверждающего оформление (прекращение) трудовых отношений (приема, перевода, приостановления, увольнения и так далее), наименование документа, дата и номер документа (приказа (распоряжения), иного решения или документа страхователя).
- В графе "Дата" подраздела "Основание" дата указывается в формате ДД.ММ.ГГГГ.
- В графе "Номер документа" подраздела "Основание" указывается номер приказа (распоряжения) или иного документа без указания знака "N".

|                      | Сведения о трудовой деятельности зарегистрированного лица |                                            |                                                                                                    |                                                |                                                                                                    |                                                   |            |                    |                                                  |
|----------------------|-----------------------------------------------------------|--------------------------------------------|----------------------------------------------------------------------------------------------------|------------------------------------------------|----------------------------------------------------------------------------------------------------|---------------------------------------------------|------------|--------------------|--------------------------------------------------|
| Nºn/n Me<br>ne<br>ye | Дата (число,                                              |                                            |                                                                                                    |                                                | записи                                                                                                    |                                                   |            |                    |                                                  |
|                      | месяц, год)<br>приема,<br>перевода,<br>увольнения         | Сведения о приеме,<br>переводе, увольнении | Трудовая функция (должность, профессия,<br>специальность, квалификация, конкретный<br>вид поручаемой работы), структурное<br>подразделение | Код<br>выполняемой<br>функции (при<br>наличии) | Причины увольнения, пункт, часть статьи,<br>статья Трудового кодекса Российской<br>Федерации, федерального закона | Наименование<br>документа Дата Номер<br>документа |            | Номер<br>документа | сведений о<br>приеме,<br>переводе,<br>увольнении |
| 1                    | 2                                                         | 3                                          | 4                                                                                                    | 5                                              | 6                                                                                                    | 7                                                 | 8          | 9                  | 10                                               |
| 1                    | 22.06.2020                                                | ПЕРЕВОД                                    | Бухгалтер. Ведение бухгалтерского<br>учета. Отдел расчетов по оплате<br>труда.                                                             | 08.002-A-5                                     |                                                                                                    | Приказ                                            | 22.06.2020 | 6                  |                                                  |

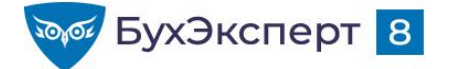

# ОСНОВАНИЕ – ЭЛЕКТРОННЫЙ ФОРМАТ

| 1.14   | Основание    | Блок    |                           | Да  | Максимальн<br>ое<br>количество<br>появлений: 2 | Сведения о документе-<br>основании для мероприятия.<br>Может быть один или два<br>блока |
|--------|--------------|---------|---------------------------|-----|------------------------------------------------|-----------------------------------------------------------------------------------------|
| 1.14.1 | Наименование | Элемент | УТ2:ТипНепустая<br>Строка | Да  |                                                | Наименование документа-<br>основания<br>Тип описан в <u>таблице 2</u>                   |
| 1.14.2 | Дата         | Элемент | xs:date                   | Да  |                                                | Дата документа "ОТ"                                                                     |
| 1.14.3 | Номер        | Элемент | УТ2:ТипНепустая<br>Строка | Да  |                                                | Номер документа<br>Тип описан в <u>таблице 2</u>                                        |
| 1.14.4 | Серия        | Элемент | УТ2:ТипНепустая<br>Строка | Нет |                                                | Серия документа<br>Тип описан в <u>таблице 2</u>                                        |

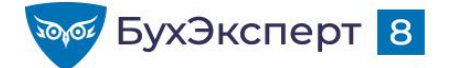

### ОСНОВАНИЕ – РЕАЛИЗАЦИЯ В «1С»

- Поле Наименование документа для особых наименований («распоряжение», «решение»)
- Номер документа из поля печатать как
- Имеется возможность задать второй документ-основание

| ← → ☆ Увольнение 0000-000001 от 25.06.2020                                                                   |         |  |  |  |  |  |  |  |
|----------------------------------------------------------------------------------------------------|---------|--|--|--|--|--|--|--|
| Провести и закрыть Записать Провести 🕞 Выплатить 🖉 Создать на основании                                      | Еще - ? |  |  |  |  |  |  |  |
| Месяц: Июнь 2020 🗎 🔆 Организация: Крон-Ц. Филиал 🔹 🕒 Дата: 25.06.2020 🗎 Номер: 0000-000001 печатать как: 1-к | ?       |  |  |  |  |  |  |  |
| Сотрудник: Бажова Светлана Нурисламовна 🔹 🗗                                                                  |         |  |  |  |  |  |  |  |
| Условия увольнения Компенсации отпуска Начисления и удержания Дополнительно Справки при увольнении           |         |  |  |  |  |  |  |  |
| Дата увольнения: 25.06.2020 🗎 Основание увольнения: п. 3 ч. 1 ст. 77 ТК РФ 🔹                                 |         |  |  |  |  |  |  |  |
| ✓ Отразить в трудовой книжке Наименование документа: Приказ                                                  |         |  |  |  |  |  |  |  |

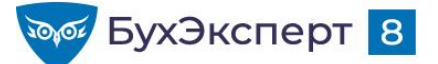

### ДВА ДОКУМЕНТА ОСНОВАНИЯ ДЛЯ КАДРОВЫХ МЕРОПРИЯТИЙ ЭТК (ЗУП 3.1.14.237)

- Реализована возможность указать два документа-основания для кадровых мероприятий электронной трудовой книжки
  - В документе Регистрация трудовой деятельности поля можно добавить по команде Еще - Показать второй документ основания
  - Для кадровых документов (прием, перевод, увольнение) возможность подключается в настройках кадрового учета

Использовать для мероприятий прием, перевод, увольнение два документа основания.

Позволяет вводить вторые документы основания мероприятий трудовой деятельности в формах документов "Прием на работу", "Кадровый перевод", "Увольнение", а также в их списочных версиях.

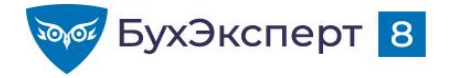

# ФОРМА СЗВ-ТД

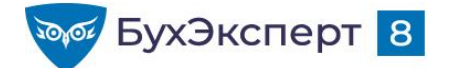

### ФОРМА СЗВ-ТД

- Представляется в ПФР с 01.01.2020 г
- Утверждена Постановлением Правления ПФР от 25.12.2019 N 730п
- Кто сдает
  - Работодатели по работникам, у которых произошли кадровые изменения или которые подали заявление о формате ведения трудовой книжки
- Сроки представления СЗВ-ТД в 2020 г
  - СЗВ-ТД по приемам и увольнениям нужно представить не позднее рабочего дня, следующего за днем издания соответствующего приказа (распоряжения), иных решений или документов, подтверждающих оформление трудовых отношений (Постановление Правительства от 26.04.2020 N 590)
  - Для других мероприятий (перевод, подача заявления о способе ведения трудовой книжки) СЗВ-ТД нужно представить в срок до 15 числа месяца, следующего за отчетным
- Как сдавать
  - В электронном виде
  - Если в штате менее 25 сотрудников можно представить на бумаге

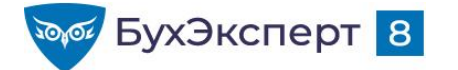

### ПРАВИЛА ЗАПОЛНЕНИЯ СЗВ-ТД

- В СЗВ-ТД включаются данные о работнике, если:
  - его приняли в организацию, перевели на другую постоянную работу или уволили
  - он получил новую профессию, специальность или квалификацию
  - он написал заявление о выборе формата трудовой книжки
  - суд запретил сотруднику занимать определенную должность или заниматься определенной деятельностью
  - организация переименовалась
- При первом представлении сведений на работника необходимо включить также информацию о его трудовой деятельности на 01.01.2020 (о последнем кадровом мероприятии) у данного работодателя
  - В случае если не возникнет необходимость сдавать по работнику СЗВ-ТД в течение 2020 г, то информацию о его трудовой деятельности на 01.01.2020 нужно будет передать в срок до 15.02.2021 г.

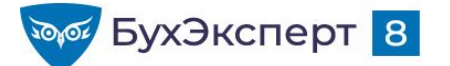

# ЗАПОЛНЕНИЕ СЗВ-ТД ПО ТЕКУЩИМ КАДРОВЫМ МЕРОПРИЯТИЯМ В 1С

- Для заполнения СЗВ-ТД анализируется 2 регистра:
  - Мероприятия трудовой деятельности
    - Записи вносятся документами учета движения кадров с установленным флажком Отразить в трудовой книжке, а также специализированным документом Регистрация трудовой деятельности
    - Каждому мероприятию присваивается уникальный UUID
  - Мероприятия трудовой деятельности переданные
    - Записи вносятся документом СЗВ-ТД при проведении
    - Фиксируется UUID переданного мероприятия
- При автозаполнении в СЗВ-ТД включаются мероприятия:
  - которые были зарегистрированы, но еще не передавались в ПФР
    - В т.ч. будущие мероприятия (нет отбора по дате или месяцу документа)
  - данные дополняются информацией о предыдущем кадровом мероприятии (до 01.01.2020), если оно еще не передавалось в ПФР
    - В случае отсутствия обязательного мероприятия до 2020 года будет выдано предупреждение

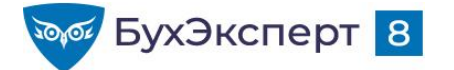

### ЧАСТИЧНАЯ ПРИЕМКА СЗВ-ТД ПЕНСИОННЫМ ФОНДОМ

- Отчет может быть принят частично, в связи с чем имеются следующие возможности в СЗВ-ТД
  - возможность отметки частичного принятия СЗВ-ТД (по некоторым сотрудникам)
  - возможность установки отметок принятия из файла протокола ПФР (xml)

| $\leftarrow$ $\rightarrow$                                                                                                    | 🗲 🔶 🏠 Сведения о трудовой деятельности работников, СЗВ-ТД 0000-000001 от 19.05.2020 * 🖉 🗄 🛛 |                  |                |               |                |                 |                |  |  |  |  |  |
|----------------------------------------------------------------------------------------------------|---------------------------------------------------------------------------------------------|------------------|----------------|---------------|----------------|-----------------|----------------|--|--|--|--|--|
| Провести и закрыть Записать Провести Проверка - Отправить Прочитать протокол приема Выгрузить 🖨 СЗВ-ТД Еще -                                                                                                    |                                                                                             |                  |                |               |                |                 |                |  |  |  |  |  |
| Отчетный период: Май 2020 🖆 📩 Организация: Крон-Ц 🔹 🖓 Дата: 19.05.2020 🖨 Номер: 0000-0000(                                                                                                    |                                                                                             |                  |                |               |                |                 |                |  |  |  |  |  |
| <ul> <li>Документ принят в ПФР (не редактируется)</li> <li>Установите флажок, если документ принят полностью, или отметьте в таблице, по каким сотрудникам сведения приняты в ПФР, если документ принят частично.</li> <li>Эти отметки можно проставить из файла протокола (xml) по кнопке "Прочитать протокол приема" вверху. После этого проведите документ, чтобы мероприятия из этого документа не попадали в последующие.</li> <li>Заполнить Подбор  Для просмотра всех мероприятий по сотруднику дважды щелкните на строке.</li> </ul> |                                                                                             |                  |                |               |                |                 |                |  |  |  |  |  |
| Ν                                                                                                    | Принято                                                                                     | Сотрудник        | СНИЛС          | Дата рождения | Трудовая книжк | Электронная фор | Мероприятия    |  |  |  |  |  |
| 1                                                                                                    |                                                                                             | Боровой Дмитрий  | 145-434-285 57 | 31.12.1966    |                |                 | Прием (19.05.2 |  |  |  |  |  |
| 2                                                                                                    |                                                                                             | Габровская Светл | 962-482-788 58 | 01.01.1966    |                |                 | Перевод (19.05 |  |  |  |  |  |

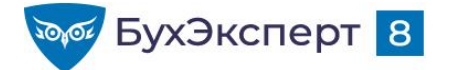

### ПРОТОКОЛ ПРИЕМКИ СЗВ-ТД

Если используется 1С-Отчетность, то протокол можно выгрузить из окна Этапы отправки по кнопке Все файлы и подписи

| Этапы отправки                                         | × |
|--------------------------------------------------------|---|
| Выгрузить • Печать •                                   |   |
| Пакет документов для представления по месту требования |   |
| Все файлы и подписи                                    |   |

В выгруженной папке протокол располагается в подпапке Протокол\Содержимое

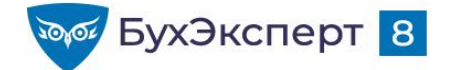

### ДАННЫЕ ДО 2020 Г («ОСТАТКИ»)

- Передаются по каждому работнику 1 раз при первом представлении сведений по этому работнику, все непредставленные в течение 2020 года данные будут переданы в СЗВ-ТД за январь 2021 г
- Данные передаются в виде последнего кадрового мероприятия приема или перевода (т.е. должны содержать информацию о подразделении и должности работника)
  - Передавать все кадровые мероприятия до 01.01.2020 года не нужно, достаточно передать только последнее мероприятие (Письмо Минтруда России от 05.02.2020 N 14-2/B-111)
- Если предыдущим мероприятием было изменение квалификации или переименование организации, то такие мероприятия передавать не обязательно (но можно), при этом обязательно подать более ранний перевод или прием
- В программе предыдущие мероприятия можно зарегистрировать:
  - Установив флажок Отразить в трудовой книжке в кадровых документах до 2020 г
  - С помощью документа Регистрация трудовой деятельности

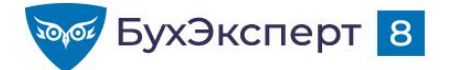

### ВОЗМОЖНОСТИ РЕГИСТРАЦИИ МЕРОПРИЯТИЙ ДО 2020 ГОДА

- В документе Регистрация трудовой деятельности имеются режимы заполнения:
  - Добавить по сотруднику возможность добавить одного сотрудника и выбрать кадровое мероприятие до 2020 года, которое должно быть отражено в СЗВ-ТД
  - Заполнить последними мероприятиями
    - Автоматическое заполнение всеми сотрудниками
    - Автоматическое заполнение по списку сотрудников

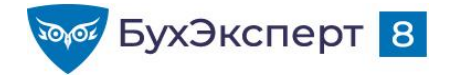

# КОРРЕКТИРОВКА И ОТМЕНА СВЕДЕНИЙ О ТРУДОВОЙ ДЕЯТЕЛЬНОСТИ

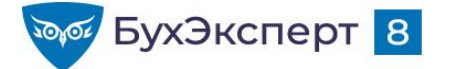

### ОТМЕНА И КОРРЕКТИРОВКА СВЕДЕНИЙ СЗВ-ТД

- В случае если требуется отменить запись в ранее представленных страхователем сведениях о трудовой деятельности по зарегистрированному лицу, страхователем представляется форма СЗВ-ТД, заполненная в полном соответствии с первоначальными сведениями, которые требуется отменить, при этом в графе "Признак отмены записи сведений о приеме, переводе, увольнении" проставляется знак "Х".
- В случае если требуется скорректировать (исправить) ранее представленные сведения о трудовой деятельности по зарегистрированному лицу, необходимо отменить ранее представленные сведения, и в следующей строке заполнить скорректированные (исправленные) сведения.

|                                                         |                                                   |                                               | Сведения о трудовой деятельности зарегистрированного лица                                                                                  |                                                |                                                                                                    |                           |            |                    |                                                  |  |  |
|---------------------------------------------------------|---------------------------------------------------|-----------------------------------------------|----------------------------------------------------------------------------------------------------|------------------------------------------------|----------------------------------------------------------------------------------------------------|---------------------------|------------|--------------------|--------------------------------------------------|--|--|
|                                                         | Дата (число,                                      |                                               |                                                                                                    | Наименование                                   |                                                                                                    |                           | отмены     |                    |                                                  |  |  |
| № п/п месяц, год)<br>приема,<br>перевода,<br>увольнения | месяц, год)<br>приема,<br>перевода,<br>увольнения | Сведения о приеме,<br>переводе,<br>увольнении | Трудовая функция (должность, профессия,<br>специальность, квалификация, конкретный<br>вид поручаемой работы), структурное<br>подразделение | Код<br>выполняемой<br>функции (при<br>наличии) | Причины увольнения, пункт, часть статьи,<br>статья Трудового кодекса Российской<br>Федерации, федерального закона | Наименование<br>документа | Дата       | Номер<br>документа | сведений о<br>приеме,<br>переводе,<br>увольнении |  |  |
| 1                                                       | 2                                                 | 3                                             | 4                                                                                                    | 5                                              | 6                                                                                                    | 7                         | 8          | 9                  | 10                                               |  |  |
|                                                         |                                                   |                                               | Главный эксперт; Сектор дежурной                                                                                                    |                                                |                                                                                                    |                           |            |                    |                                                  |  |  |
| 1                                                       | 21.01.2020                                        | ПЕРЕВОД                                       | службы                                                                                                    |                                                |                                                                                                    | Приказ                    | 20.01.2020 | 2                  | X                                                |  |  |
|                                                         |                                                   |                                               | Эксперт 2 категории; Сектор дежурной                                                                                                    |                                                |                                                                                                    |                           |            |                    |                                                  |  |  |
| 2                                                       | 21.01.2020                                        | ПЕРЕВОД                                       | службы                                                                                                    |                                                |                                                                                                    | Приказ                    | 20.01.2020 | 2                  |                                                  |  |  |

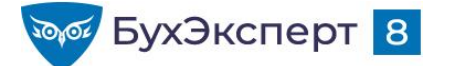

### КОРРЕКТИРОВКА СВЕДЕНИЙ СЗВ-ТД – ЭЛЕКТРОННЫЙ ФОРМАТ

Таблица 9. Сведения об отменяемом мероприятии кадрового учета. Может быть указано несколько блоков

| Позиция | Компонент                 | Представлени<br>е | Тип                | Признак<br>обязател<br>ьности | Ограничения<br>(расширение<br>)                                                                                                    | Описание                                                                                                    |
|---------|---------------------------|-------------------|--------------------|-------------------------------|----------------------------------------------------------------------------------------------------|----------------------------------------------------------------------------------------------------|
| 1       | МероприятиеОт<br>меняемое | Блок              |                    |                               |                                                                                                    | Сведения об отменяемом<br>мероприятии кадрового учета.<br>Может быть указано<br>несколько блоков                                                                                                    |
| 1.1     | UUID                      | Элемент           | УТ2:ТипGUID        | Да                            |                                                                                                    | UUID отменяемого<br>мероприятия<br>Тип описан в <u>таблице 2</u>                                                                                                    |
| 1.2     | ДатаМероприят<br>ия       | Элемент           | xs:date            | Да                            |                                                                                                    | Дата мероприятия,<br>подлежащего отмене                                                                                                    |
| 1.3     | ДатаОтмены                | Элемент           | xs:date            | Да                            |                                                                                                    | Дата отмены мероприятия                                                                                                    |
| 1.4     | Вид                       | Элемент           | xs:positiveInteger | Да                            | Нижняя<br>граница<br>области<br>допустимых<br>значений<br>(включитель<br>но): 1<br>Верхняя<br>граница<br>области<br>допустимых<br>значений<br>(включитель<br>но): 6 | Вид сведений. Возможные<br>значения:<br>1 - ПРИЕМ;<br>2 - ПЕРЕВОД;<br>3 - ПЕРЕИМЕНОВАНИЕ;<br>4 - УСТАНОВЛЕНИЕ<br>(ПРИСВОЕНИЕ);<br>5 - УВОЛЬНЕНИЕ;<br>6 - ЗАПРЕТ ЗАНИМАТЬ<br>ДОЛЖНОСТЬ (ВИД<br>ДЕЯТЕЛЬНОСТИ) |
| 1.5     | ЯвляетсяСовмес<br>тителем | Элемент           | xs:boolean         | Нет                           |                                                                                                    | Совместитель. Возможные<br>значения:<br>1 - да, является<br>совместителем;<br>0 - нет, не является<br>совместителем.<br>Отсутствие элемента<br>соответствует "нет"                                          |

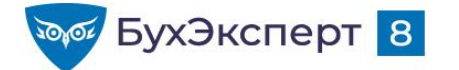

### КОРРЕКТИРОВКА И ОТМЕНА КАДРОВЫХ МЕРОПРИЯТИЙ

- В программе отслеживаются действия пользователей по редактированию, исправлению и отмене проведения кадровых документов, данные по которым были переданы в ПФР
  - Предыдущие данные о мероприятии (отменяемые данные) фиксируются в регистре сведений Мероприятия трудовой деятельности прочие с указанием первичного UUID
  - Новые данные о мероприятии записываются в обычный регистр Мероприятия трудовой деятельности с присвоением нового UUID
- Корректировка данных / отмена кадровых мероприятий также может быть внесена документом Регистрация трудовой деятельности

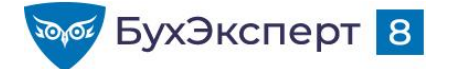

### ЗАГРУЗКА СЗВ-ТД ИЗ ФАЙЛОВ ПФР

- Инструмент Импорт сведений о трудовой деятельности
  - Кадры Сервис Импорт сведений о трудовой деятельности (e1cib/app/Обработка.ИмпортСведенийОТрудовойДеятельности)

| ☆ Импорт сведений о трудовой деятельности                               |           |                 |  |                  |   |                  |        | :   |   | × |
|-------------------------------------------------------------------------|-----------|-----------------|--|------------------|---|------------------|--------|-----|---|---|
| Путь к файлам: С:\Елена\БухЭксперт8\Поддерживающие эфиры ЗУП\ЗУП 202( С |           |                 |  |                  |   |                  |        |     |   |   |
|                                                                         |           |                 |  |                  |   |                  |        | Еще | • |   |
| Организация                                                             | Период    | Дата заполнения |  | Файл СЗВ-ТД      |   | Файл протокола   | СЗВ-ТД |     |   |   |
| Крон-Ц                                                                  | Июль 2020 |                 |  | ПФР_087-602-0002 | ☑ | ПФР_087-602-0002 |        |     |   |   |
|                                                                         |           |                 |  |                  |   |                  |        |     |   |   |
| Закрыть Закрыть                                                         |           |                 |  |                  |   |                  |        |     |   |   |

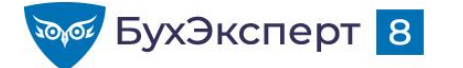

### ЗАГРУЗКА СЗВ-ТД ИЗ ФАЙЛОВ ПФР

В результате загрузки в программе создаются:

- документы Сведения о трудовой деятельности работников, СЗВ-ТД
- документы Регистрация трудовой деятельности для тех мероприятий, которые не были зарегистрированы в самой программе ранее
- документы Заявления о предоставлении сведений о трудовой деятельности

Сообщения:

 $\times$ 

Не найден сотрудник Иванов Игорь Борисович (31.12.1967), СНИЛС: 380-865-692 61

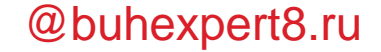

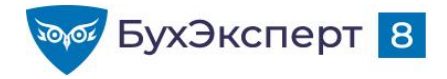

# ПРОВЕРКА И ПРИЕМКА СВЕДЕНИЙ О ТРУДОВОЙ ДЕЯТЕЛЬНОСТИ

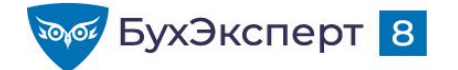

### ПРОВЕРКА СЗВ-ТД

Программа ПО ПД

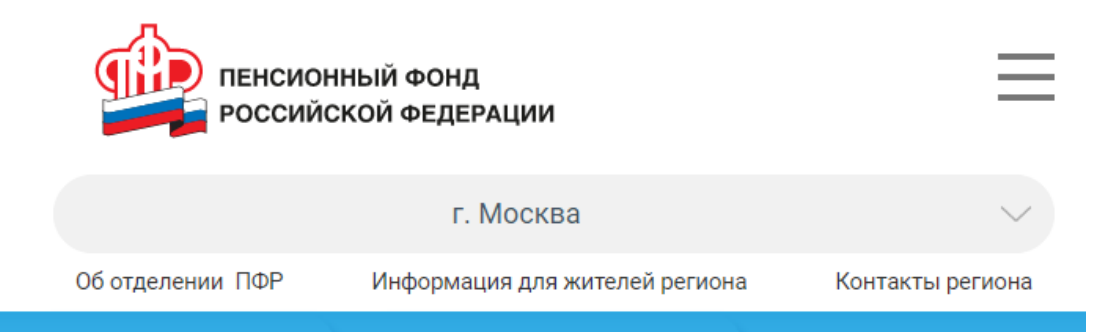

Программное обеспечение проверки документов страхователей

Страхователям 🔿

ПО ПД 2.0.79 от 24.08.2020 Описание версии ПО

Гражданам

Обновление Альбома форматов информационного обмена ПФР версии 2.51д

http://www.pfrf.ru/strahovatelyam/for\_employers/software/

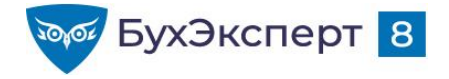

# ΦΟΡΜΑ CTΔ-Ρ

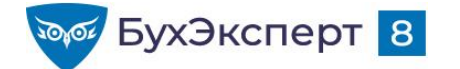

### ΦΟΡΜΑ СΤΔ-Ρ

- По этой форме организация должна выдавать работнику, отказавшемуся от бумажной трудовой книжки, сведения о трудовой деятельности в организации по запросу сотрудника и при его увольнении.
- Утверждена Приказом Минтруда России от 20.01.2020 N 23н
- По содержанию и правилам заполнения аналогична форме СЗВ-ТД
- Формат получения сведений: на бумаге или в форме электронного документа выбирает работник

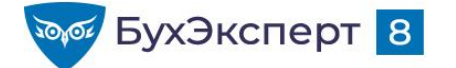

# ФОРМА СТД-Р: ЗА КАКОЙ ПЕРИОД ЗАПОЛНЯТЬ?

# Статья 66.1. Сведения о трудовой деятельности (введена Федеральным законом от 16.12.2019 N 439-ФЗ)

Работодатель формирует в электронном виде основную информацию о трудовой деятельности и трудовом стаже каждого работника (далее - сведения о трудовой деятельности) и представляет ее в порядке, установленном законодательством Российской Федерации об индивидуальном (персонифицированном) учете в системе обязательного пенсионного страхования, для хранения в информационных ресурсах Пенсионного фонда Российской Федерации.

Работодатель обязан предоставить работнику (за исключением случаев, если в соответствии с настоящим Кодексом, иным федеральным законом на работника ведется трудовая книжка) сведения о трудовой деятельности за период работы у данного работодателя способом, указанным в заявлении работника ...

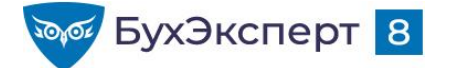

# ФОРМА СТД-Р: ЗА КАКОЙ ПЕРИОД ЗАПОЛНЯТЬ?

Онлайнинспекция.рф

Вопросы и ответы 🛛 🗙 🔪

ты 🗙 🔪 Поиск по разделу...

Q

За какой период нужно формировать сведения о трудовой деятельности работников в форме СТД-Р: за весь период трудовой деятельности, или только начиная с 01.01.2020?

#### Ответ:

 $\equiv$ 

Сведения о трудовой деятельности работника в форме СТД-Р следует формировать за весь период его деятельности.

#### Правовое обоснование:

Согласно п. 1.1. Приложения №3 к Приказу Минтруда России от 20.01.2020 № 23н Формы «Сведения о трудовой деятельности (СТД-Р)» (далее - форма СТД-Р) и «Сведения о трудовой деятельности (СТД-ПФР)» (далее - форма СТД-ПФР) формируются на основании приказов (распоряжений), иных решений или документов, подтверждающих оформление трудовых отношений между работодателем (страхователем) и работником (зарегистрированным лицом), и содержит сведения о трудовой деятельности работника (зарегистрированного лица), его приеме на работу, переводах на другую постоянную работу и об увольнении (далее - кадровые мероприятия).

В соответствии с п. 1.3. вышеуказанного Приложения №3 форма СТД-Р формируется и представляется способом, указанным в заявлении работника, поданном в письменной форме или направленном в порядке, установленном работодателем, по адресу электронной почты работодателя.

https://xn--80akibcicpdbetz7e2g.xn--p1ai/questions/view/120595

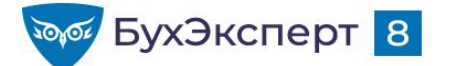

### СТД-Р: ЗАПОЛНЕНИЕ ВСЕМИ МЕРОПРИЯТИЯМИ ДО 2020 Г (ЗУП 3.1.10.470/3.1.14.60)

- Возможность подключается по флажку в настройках кадрового учета: Заполнять СТД-Р всеми мероприятиями до 2020 года
- В СТД-Р заполняются все зарегистрированные документом Регистрация трудовой деятельности (либо непосредственно самими кадровыми документами с установленным флажком отражения в трудовой книжке) мероприятия до 2020 года.
- Для удобства те мероприятия, что не отражены в принятой ПФР СЗВ-ТД выделены серым цветом

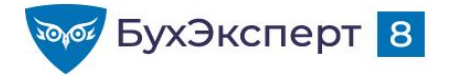

# СЛОЖНЫЕ СИТУАЦИИ В УЧЕТЕ ДЛЯ ЭТК

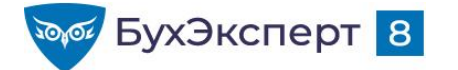

### №1. UUID ПЕРЕДАННОГО В ПФР МЕРОПРИЯТИЯ НЕ УЧТЕН В 1С

- Подробности:
  - Реально был передан в ПФР UUID Х
  - В 1С переданный UUID не учтен (отсутствует запись с таким UUID в регистре Мероприятия трудовой деятельности переданные)
- Последствия:
  - Мероприятие постоянно включается в очередную СЗВ-ТД
  - Не возможно сформировать корректировку или отмену мероприятия
- Исправление ситуации:
  - Загрузить файлы СЗВ-ТД, переданные в ПФР, в программу 1С

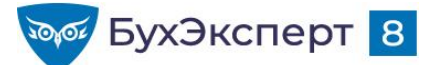

### №2. UUID ПЕРЕДАННОГО В ПФР МЕРОПРИЯТИЯ НЕ СООТВЕТСТВУЕТ UUID В 1С

- Подробности:
  - Реально был передан в ПФР UUID Х
  - В 1С учтен переданный UUID Y (в регистре Мероприятия трудовой деятельности переданные UUID Y)
- Последствия:
  - Если в учете мероприятий оно учтено как Х, то мероприятие Х постоянно включается в очередную СЗВ-ТД
  - Корректировка или отмена мероприятия, сформированная в 1С, не будет принята в ПФР

### Исправление ситуации:

- Если в учете ЭТК (регистр Мероприятия трудовой деятельности) правильный UUID (X), то достаточно исправить UUID в документе СЗВ-ТД
- Если в учете ЭТК (регистр Мероприятия трудовой деятельности) не правильный UUID (Y), то сначала исправить UUID в кадровом учете и потом исправить UUID в документе СЗВ-ТД
  - Обработка по исправлению уникальных идентификаторов (UUID-ов) по кадровым мероприятиям для СЗВ-ТД

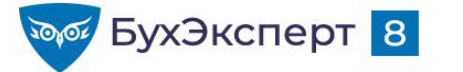

### №3. ИСПОРЧЕН UUID КАДРОВОГО МЕРОПРИЯТИЯ

- Подробности:
  - Был передан в ПФР UUID Х этот UUID учтен как переданный в 1С (в регистре Мероприятия трудовой деятельности переданные UUID Х)
  - В учете по ЭТК для этого мероприятия UUID был исправлен на Y ( в регистре Мероприятия трудовой деятельности UUID Y)
- Последствия:
  - Мероприятие Y постоянно включается в очередную C3B-TД
  - Корректировка или отмена мероприятия, сформированная в 1С, не будет принята в ПФР
  - Не возможно перепровести документ СЗВ-ТД из-за ошибки «Среди мероприятий есть незарегистрированные»
- Исправление ситуации:
  - Обработка по исправлению уникальных идентификаторов (UUID-ов) по кадровым мероприятиям для СЗВ-ТД

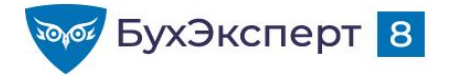

# ПОДВЕДЕМ ИТОГИ?

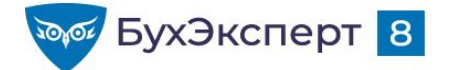

### ВИКТОРИНА ПО СЗВ-ТД

### 3 человека, кто правильно ответит на вопросы за наименьшее количество времени получит призы: по 500 бонусных баллов БухЭксперт8

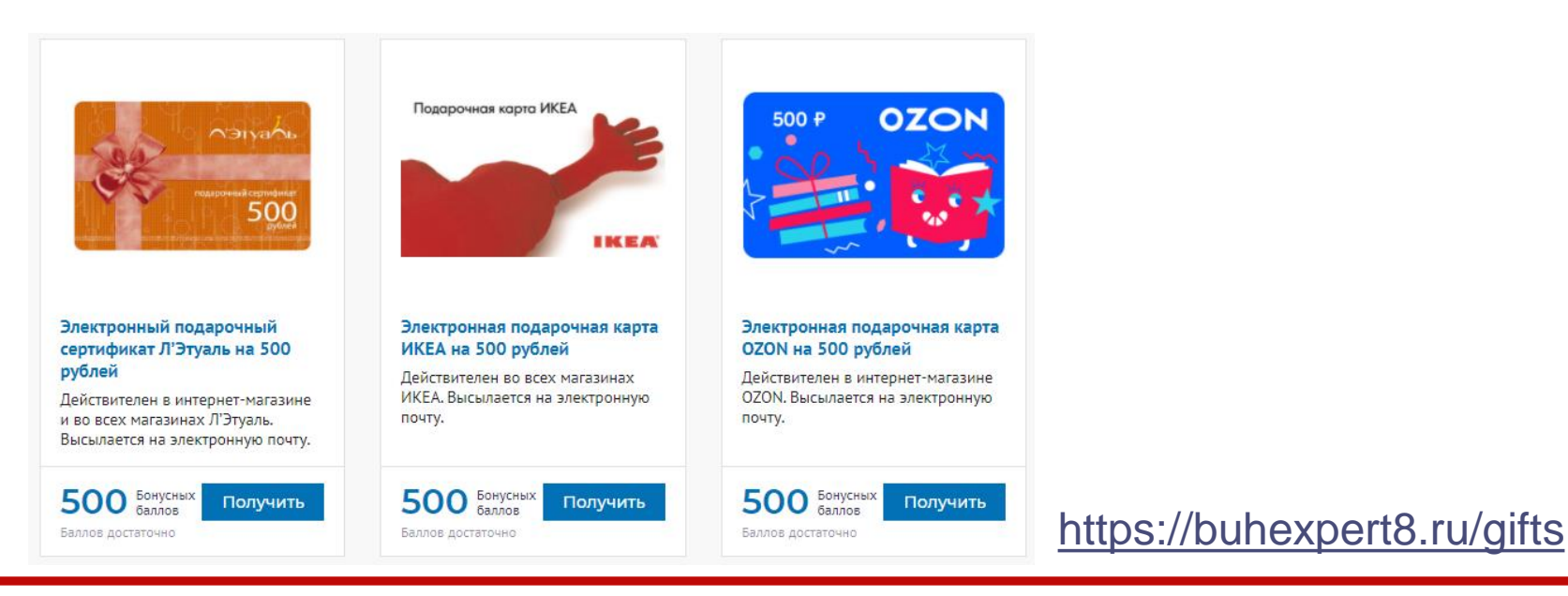

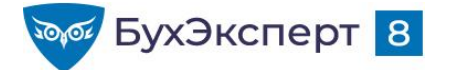

### ОТВЕТЫ НА ВОПРОСЫ ВИКТОРИНЫ

- 1. Как в 1С получить бланк уведомления работника об изменении законодательства в связи с ЭТК?
  - В программах 1С такой формы нет
  - С помощью документа «Уведомление сотрудников об ЭТК»
  - С помощью документа «Заявление о предоставлении сведений о трудовой деятельности»
  - С помощью отчета «Уведомления сотрудников об ЭТК»

#### 2. Как в 1С регистрируется кадровое мероприятие «Перевод» для включения его в СЗВ-ТД?

- С помощью документа «Кадровый перевод» для всех документов
- С помощью документа «Кадровый перевод», но только для документов, отмеченных флажком «Отразить в трудовой книжке»
- Мероприятия для СЗВ-ТД регистрируются специализированным документом «Регистрация трудовой деятельности
- Возможно два варианта регистрации: либо «Кадровый перевод» с флажком, либо «Регистрация трудовой деятельности»
- 3. Код выполняемой функции для СЗВ-ТД в 1С можно задать:
  - В справочнике «Должности» или «Штатное расписание»
  - В справочнике «Трудовые функции», трудовая функция затем указывается в кадровых документах, значения трудовой функции по умолчанию можно задать в справочнике «Должности», «Штатное расписание»

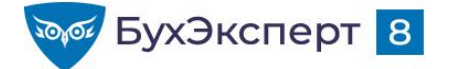

### ОТВЕТЫ НА ВОПРОСЫ ВИКТОРИНЫ

- 4. Организация впервые представляет сведения по форме СЗВ-ТД на работника. Какие мероприятия необходимо включить в СЗВ-ТД?
  - Только текущее кадровое мероприятие
  - Текущее кадровое мероприятие и, если работник числился в штате организации по состоянию на 01.01.2020, то – последнее кадровое мероприятие до 2020 г
  - Текущее кадровое мероприятие и все предыдущие кадровые мероприятия
- 5. Обнаружено, что в документе «Увольнение» был указан неправильный номер приказа, и этот номер уже был передан в составе СЗВ-ТД. Как исправить ситуацию?
  - С помощью документа «Регистрация трудовой деятельности» по кнопке «Изменить» исправить номер документа-основания в сведениях о кадровом мероприятии, соответствующие исправления попадут в очередной СЗВ-ТД
  - В документе «Увольнение» включить возможность изменения («Еще Изменить документа») и отредактировать номер приказа, соответствующие исправления попадут в очередной СЗВ-ТД
  - Допустимы оба варианта действий

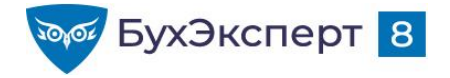

# ОТВЕТЫ НА ВОПРОСЫ

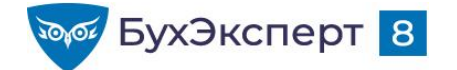

### ДО ВСТРЕЧИ НА СЛЕДУЮЩИХ ЭФИРАХ!

- 01.10.2020: Самое важное про отчетность за 3 квартал в 1С
- 06.10.2020: Учет для ЭТК и подготовка СЗВ-ТД в 1С
- 09.10.2020: Отчетность по страховым взносам (РСВ, 4-ФСС) в 1С
- **12.10.2020:** Расчет НДФЛ и составление 6-НДФЛ в 1С
- 16.10.2020: Декларация по НДС за 3 квартал 2020 в 1С
- 20.10.2020: Декларация по налогу на прибыль и имущественные налоги за 9 месяцев 2020 в 1С
- 22.10.2020: Расчет налога при УСН за 9 месяцев 2020 в 1С

Оставьте Ваш отзыв о семинаре - <u>https://buhexpert8.ru/otzyvy#buhexpert-comment</u>